# LA SAISIE DES ELEMENTS CONSTITUTIFS DE LA FICHE AVENIR

La fiche Avenir, telle que la visualisent les lycéens de terminale, est le résultat du regroupement de plusieurs éléments qui nécessitent une saisie de la part :

- des enseignants dans leur discipline (ex-AEL)
- du professeur principal pour les éléments d'appréciation
- et du chef d'établissement pour les avis.

L'objet de ce document technique est de présenter les fonctionnalités de l'outil de saisie des éléments de la Fiche Avenir pour chacun des acteurs concernés.

# Pour chaque enseignant dans sa discipline

# Connexion au site d'alimentation de la fiche Avenir

La connexion d'un enseignant au site qui permet d'alimenter la fiche Avenir se fait via l'onglet « Accès Fiche Avenir », puis en cliquant sur le lien « Accès à l'interface de saisie de la fiche Avenir ».

Chaque enseignant accède alors à l'interface qui lui permet de saisir, pour chaque élève de terminale de chacune de ses classes, la moyenne des deux premiers trimestres (ou du 1er semestre) de terminale, le classement de l'élève, l'effectif et son appréciation.

| Informations Saisie Enseignant                           |                                |                    |  |  |  |  |
|----------------------------------------------------------|--------------------------------|--------------------|--|--|--|--|
| Liste des classes   Liste des élèves   Saisie d'un élève |                                |                    |  |  |  |  |
| Série S                                                  |                                |                    |  |  |  |  |
| TS9                                                      | Education Physique et Sportive | 📽 Liste des élèves |  |  |  |  |

#### Saisie des éléments chiffrés et des appréciations

L'enseignant accède via l'onglet « Liste des élèves » à la liste des élèves pour lesquels il doit intervenir et **ce, pour chacune des classes de terminale pour lesquelles il a été <u>au préalable référencé</u> comme enseignant. En cas de problème de référencement, il doit s'adresser à son chef d'établissement.** 

| formations Saisle Enseignant                                       |                                                                                     |            |              |                                    |  |  |
|--------------------------------------------------------------------|-------------------------------------------------------------------------------------|------------|--------------|------------------------------------|--|--|
| Liste des classes   Liste des élèves   Saisie d'un élève           |                                                                                     |            |              |                                    |  |  |
| IS9/ Sciences de la Vie et de la Terre                             |                                                                                     |            |              |                                    |  |  |
| Classe : TS9 Série : S Matiere : Sciences de la Vie et de la Terre |                                                                                     |            |              |                                    |  |  |
| Faire un tri par rang                                              | Les élèves pour lesquels je n'ai pas fait de saisie ne suivent pas mon enseignement |            |              |                                    |  |  |
| ("Légende "                                                        |                                                                                     |            |              |                                    |  |  |
| Nom                                                                | Note                                                                                | Classement | Appréciation | Action                             |  |  |
|                                                                    |                                                                                     |            |              | + Saisir                           |  |  |
| 100,000                                                            |                                                                                     | -          |              | Ne suit pas mon<br>enseignement    |  |  |
|                                                                    |                                                                                     |            |              | + Saisir                           |  |  |
| and the same                                                       | •                                                                                   | •          | •            | Ax Ne suit pas mon<br>enseignement |  |  |
|                                                                    |                                                                                     |            | + Saisir     |                                    |  |  |
|                                                                    | · ·                                                                                 | •          |              | Ne suit pas mon<br>enseignement    |  |  |

L'enseignant signale dans ce premier tableau les éventuels élèves de la classe qui ne suivent pas son enseignement (LV, enseignement de spécialité), et clique sur + Saisir pour accéder à la saisie des éléments attendus pour ses élèves.

| tens Insegnat                                                                                                    |                                                                                                    |                                                    |                                                                                 |                                                            |          | ŕ          |
|----------------------------------------------------------------------------------------------------|----------------------------------------------------------------------------------------------------|----------------------------------------------------|---------------------------------------------------------------------------------|------------------------------------------------------------|----------|------------|
| and a second second s |                                                                                                    |                                                    |                                                                                 |                                                            | - 7      |            |
| Cases 159<br>Dive present                                                                                                    | Sire 1                                                                                                    |                                                    |                                                                                 | Unite Philosophe<br>(Internet)<br>Unite [54                | Ð        |            |
| Value Hullinement a ch<br>Apprication :                                                                                                    | en de remoter les soles des baletins dans Parceire des<br>Cocher la case ci-come s l'alive ne peut être noti pour or | es change sole at rang<br>ets matieve chaperne, at | ci dentas serbit sementis automatig-<br>bienos prolongãe]<br>Liste des voeva de | annant.                                                    |          |            |
| 2000-000 C                                                                                                    | EuDosentent                                                                                                    | vite                                               | Filiare Domaine                                                                 | WeierspeichelminMenteun (Percounci                         | Attendus | Propt rest |
|                                                                                                    | UUT de Touture                                                                                                    | 70ULDUBE                                           | Out - sevice                                                                    | Gestion (es antreprises et des administrations             | 100      | 350        |
|                                                                                                    | Université Touloure 1 Capitole                                                                                       | Toupulat                                           | Licence - Drothéconome-gestron                                                  | Administration Riconomous at socials (percount<br>general) | YBE      | 198        |
|                                                                                                    |                                                                                                    |                                                    |                                                                                 |                                                            |          |            |
| 1MB Caracteres restarts                                                                                                    |                                                                                                    |                                                    |                                                                                 |                                                            |          |            |
| (Redour à la tote des éléves (flant enrègation) )                                                                                                    | (dropter,)                                                                                                    |                                                    |                                                                                 | Employed at Lances as had                                  | (        |            |

Si l'établissement a fait le choix d'une initialisation automatique (partielle ou totale) de ces éléments à partir des remontées des notes et des appréciations, pour chaque élève, deux cas peuvent se présenter :

- soit ces éléments sont déjà renseignés (initialisation déjà effectuée) : l'enseignant vérifie les éléments reportés automatiquement par l'application : la moyenne des deux premiers trimestres ou du premier semestre, le classement de l'élève, l'effectif de la classe. Dans le champ de texte libre « Appréciation », il retrouve l'assemblage des appréciations qu'il a portées sur les bulletins scolaires des deux premiers trimestres ou du premier semestre. Au regard des vœux formulés par l'élève, il peut modifier son appréciation.
- soit l'initialisation n'a pas encore eu lieu : il saisit donc, au regard des vœux formulés par l'élève, son appréciation.
   La saisie manuelle de l'appréciation est maintenue quel que soit le moment où interviendra l'initialisation. Les éléments chiffrés seront renseignés lors de l'initialisation.

S'il n'y **a pas d'initialisation automatique,** l'enseignant remplit un à un les éléments demandés avec le même objectif que celui précédemment énoncé.

#### Suivi des appréciations saisies

A travers la rubrique « Liste des élèves », l'enseignant visualise les dossiers sur lesquels il est intervenu. Il peut, s'il le souhaite, supprimer une appréciation ou la modifier, réintégrer un élève et bien sûr ajouter qu'un autre ne suit pas son enseignement.

| Informations Saisie Enseignant                           |      |            |                                                                    |                                 |  |  |  |
|----------------------------------------------------------|------|------------|--------------------------------------------------------------------|---------------------------------|--|--|--|
| Liste des classes   Liste des élèves   Salsie d'un élève |      |            |                                                                    |                                 |  |  |  |
| TS9/ Philosophie                                         |      |            |                                                                    |                                 |  |  |  |
| Classe : TS9                                             |      | Série : S  | Matière                                                            | : Philosophie                   |  |  |  |
| Faire un tri par rang                                    |      | Les élév   | es pour lesqueis je n'ai pas fait de saisie ne suivent pas mon ent | eignement                       |  |  |  |
| [" Légende "]                                            |      |            |                                                                    |                                 |  |  |  |
| Nom                                                      | Note | Classement | Appréciation                                                       | Action                          |  |  |  |
| 100700                                                   |      | •          | Cet élève ne suit pas mon enseignement                             | 2. Réintégrer                   |  |  |  |
| and the second                                           | 12   | 1/34       | Anoréciation nour l'élève dans la discipline                       | 2 Modifier                      |  |  |  |
|                                                          |      |            |                                                                    | Supprimer                       |  |  |  |
| and the second                                           | 11   | 2/34       | Annréciation pour l'élève dans la discipline                       | C# Modifier                     |  |  |  |
|                                                          |      |            | appreciation pour reneral cancers and prime                        | Supprimer                       |  |  |  |
| and the second second                                    | 10   | 3/34       | Appréciation pour l'élève dans la discipline                       | G∕ Modifier                     |  |  |  |
|                                                          |      | 3/54       | Apprecision pour releve cens le ciocomite                          | Supprimer                       |  |  |  |
| REVELACE INST                                            | •    | •          | Cet élève ne suit pas mon enseignement                             | 2. Réintégrer                   |  |  |  |
|                                                          |      |            |                                                                    | + Saisir                        |  |  |  |
| 10.00 0000                                               |      | •          | •                                                                  | Ne suit pas mon<br>enseignement |  |  |  |

# Pour le professeur principal

## Connexion au site d'alimentation de la fiche Avenir

La connexion d'un professeur principal au site qui permet d'alimenter la fiche Avenir se fait via l'onglet « Accès Fiche Avenir », puis en cliquant sur le lien « Accès à l'interface de saisie de la fiche Avenir ».

### Saisie des éléments d'appréciation

En plus de la saisie qu'ils effectuent en tant qu'enseignants, les professeurs principaux portent une appréciation sur leurs élèves. Un aide méthodologique à la saisie de ces appréciations peut être obtenue en cliquant sur Aide ?

Il est rappelé que ces appréciations ne sont remplies qu'une seule fois par élève et qu'elles seront reportées sur la fiche avenir attachée à chaque vœu formulé par le lycéen.

①Les professeurs principaux visualisent l'ensemble des appréciations portées par les enseignants de la classe pour un élève.

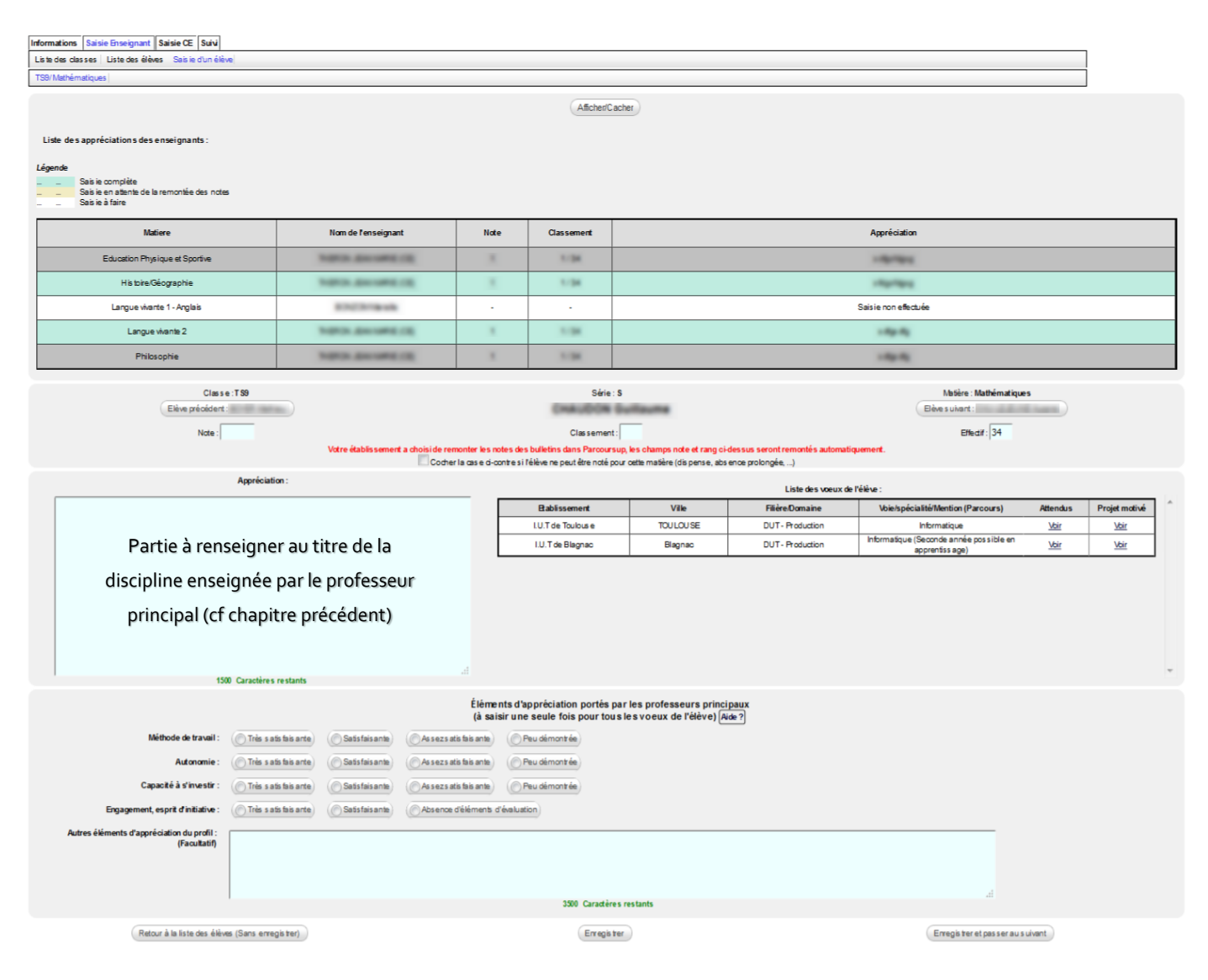

#### Suivi des appréciations saisies

A travers la rubrique « Liste des élèves », le professeur principal visualise les dossiers sur lesquels il est intervenu et à quel titre. Il peut s'il le souhaite supprimer une appréciation (cf. chapitre précédent), et/ou modifier l'avis porté sur tout ou partie des éléments d'appréciation.

| Ir                                                       | Informations Saisie Enseignant Saisie CE Suivi       |      |            |                                    |                            |                                               |  |  |  |  |  |
|----------------------------------------------------------|------------------------------------------------------|------|------------|------------------------------------|----------------------------|-----------------------------------------------|--|--|--|--|--|
| Liste des classes   Liste des élèves   Salsie d'un élève |                                                      |      |            |                                    |                            |                                               |  |  |  |  |  |
| C                                                        | TS9/ Histoire/Geographie                             |      |            |                                    |                            |                                               |  |  |  |  |  |
|                                                          | Classe : TS9 Série : S Matière : Histoire/Géographie |      |            |                                    |                            |                                               |  |  |  |  |  |
|                                                          | Faire un tri par rang                                |      |            |                                    |                            |                                               |  |  |  |  |  |
|                                                          | 6.72                                                 |      |            |                                    |                            |                                               |  |  |  |  |  |
|                                                          | Nom                                                  | Note | Classement | Appréciation Matière               | Elements d'appréciation PP | Action                                        |  |  |  |  |  |
|                                                          | A.457441                                             | 11   | 8/34       | Appréciation dans cette discipline | Saisis par PP nº1          | 2 Modifier                                    |  |  |  |  |  |
|                                                          | AUMODI, Italiana                                     | 10   | 9/34       | Appréciation pour cette disicpline | Saisis par PP nº1          | 2 Modifier                                    |  |  |  |  |  |
|                                                          | \$101×11×10                                          | -    |            |                                    | Saisis par PP n°2          | ➡ Saisir<br>▲ Ne suit pas mon<br>enseignement |  |  |  |  |  |

# Pour le chef d'établissement

### Connexion au site d'alimentation de la fiche Avenir

La connexion d'un chef d'établissement au site qui permet d'alimenter la fiche Avenir se fait via l'onglet « Accès Fiche Avenir », puis en cliquant sur le lien « Accès à l'interface de saisie de la fiche Avenir ».

#### Saisie du niveau de la classe

Le chef d'établissement commence par saisir pour chacune des classes de son établissement le niveau de la classe à partir de l'onglet « Saisie CE » puis de la rubrique « Niveau des classes ».

#### Saisie des différents avis et de l'appréciation générale

Il accède ensuite via la rubrique « Liste des classes » à la liste des élèves de chaque classe de son établissement.

| Informations Saisle CE Suivi                                          |                                                 |                 |                  |  |  |  |  |  |
|-----------------------------------------------------------------------|-------------------------------------------------|-----------------|------------------|--|--|--|--|--|
| Niveau des classes   Liste des élèves   Eleve                         |                                                 |                 |                  |  |  |  |  |  |
| TES1   TES2   TES3   TES4   TL   TS1   TS2   TS                       | 3   TS4   TS5   TS6   TS7   TS8   TS9   TSTI2D1 | TSTI2D2 TSTI2D3 |                  |  |  |  |  |  |
| Classe : TS9 Série : S                                                |                                                 |                 |                  |  |  |  |  |  |
| Nom Nombre de voeux Nombre d'appréciations CE restant à saisir Action |                                                 |                 |                  |  |  |  |  |  |
| ALL POST AND A                                                        | 2 1 @ Voir les v                                |                 |                  |  |  |  |  |  |
| DWLDD Schure                                                          | 2                                               | 2               | @ Voir les voeux |  |  |  |  |  |
| North Literate                                                        | 1                                               | 0               | @ Voir les voeux |  |  |  |  |  |
| GATCO TWO                                                             | 1                                               | 1               | @ Voir les voeux |  |  |  |  |  |
| 000P 10Pad                                                            | 9                                               | 8               | @ Voir les voeux |  |  |  |  |  |
| correct fragment                                                      | 1                                               | 1               | @ Voir les voeux |  |  |  |  |  |

En cliquant sur un élève il accède à sa liste de vœux.

| Informations Saisie CE Suivi                                                                             |                 |  |  |  |  |  |  |
|----------------------------------------------------------------------------------------------------|-----------------|--|--|--|--|--|--|
| Niveau des classes   Liste des élèves   Eleve                                                            |                 |  |  |  |  |  |  |
| TES1   TES2   TES3   TES4   TL   TS1   TS2   TS3   TS4   TS5   TS6   TS7   TS8   TS9   TSTI2D1   TSTI2D2 | 2   TSTI2D3     |  |  |  |  |  |  |
| Classe : TS9                                                                                             | Série : S       |  |  |  |  |  |  |
| Elève précédent :                                                                                        | Eleve sulvant : |  |  |  |  |  |  |
|                                                                                                    |                 |  |  |  |  |  |  |

andidatures de releve :

| Etablissement     | Ville    | Filière/Domaine  | Voie/spécialité/Mention<br>(Parcours)                     | Avis CE  | Appréciation            |
|-------------------|----------|------------------|-----------------------------------------------------------|----------|-------------------------|
| I.U.T de Toulouse | TOULOUSE | DUT - Production | Informatique                                              | @ Saisir | Appreciation non saisle |
| I.U.T de Blagnac  | Blagnac  | DUT - Production | Informatique (Seconde année<br>possible en apprentissage) | @ Saisir | Appréciation non saisle |

Les avis et l'appréciation du chef d'établissement étant formulés pour chaque vœu de l'élève, l'accès à la saisie se fait en cliquant sur la ligne du vœu correspondante.

Le chef d'établissement accède alors à une interface qui **synthétise les différents éléments préalablement saisis**. Ces éléments de synthèse peuvent être projetés pour le conseil de classe si le chef d'établissement le souhaite.

- les éléments saisis par les enseignants dans leur discipline  ${f 0}$ 

|                                                                 |                     |      | _          | Eléve sulvant :                              |  |  |  |  |
|-----------------------------------------------------------------|---------------------|------|------------|----------------------------------------------|--|--|--|--|
| Liste des appréciations des enseignants :                       |                     |      |            |                                              |  |  |  |  |
| Légende                                                         | Légende             |      |            |                                              |  |  |  |  |
| Saisie complète Saisie en attente de la remontée Saisie à faire |                     |      |            |                                              |  |  |  |  |
| Matiere                                                         | Nom de l'enseignant | Note | Classement | Appréciation                                 |  |  |  |  |
| Education Physique et Sportive                                  | Married And         | 15   | 11 / 34    | Appréciation pour la discipline              |  |  |  |  |
| Histoire/Géographie                                             | 1007-072-014        | 10   | 9/34       | Appréciation pour cette disicpline           |  |  |  |  |
| Mathématiques                                                   | 101000              | -    | -          | L'élève ne suit pas cet enseignement         |  |  |  |  |
| Philosophie                                                     | Bridler ranks       | 12   | 1/34       | Appréciation pour l'élève dans la discipline |  |  |  |  |

- des informations sur le vœu examiné (attendus et projet de formation motivé)  ${}^{\textcircled{O}}$ 

| Voeu examiné                                                                                                    | Voeu suivant |
|----------------------------------------------------------------------------------------------------|--------------|
| I.U.T de Toulouse : DUT - Service - Gestion des entreprises et des administrations                                                                                                    |              |
| Afficher/Cacher                                                                                                    |              |
| Attendus nationaux :                                                                                                    |              |
| COMPETENCES GENERALES Connaitre les calculs mathématiques de base, Connaitre les potentialités de l'environnement numérique, Xovir une matrise du français permettant de s'exprimer efficacement à l'oral comme à l'écrit, Savoir analyser differents types de documents (texte, tableau, graphique, etc.), Savoir anglumenter à l'oral et à l'écrit, Avoir une connaissance suffisante de l'anglais permettant de progresser pendant la formation (B1 minimum). COMPETENCES TECHNIQUES ET SCIENTIFIQUES CMETENCES TECHNIQUES ET SCIENTIFIQUES Et res capacité d'utiliser des logicites les fonctionnaités des calculs, poser une équation, modéliser un processus par une fonction), Etre en capacité d'utiliser des logicites les fonctionnaités des calculatres. Etre capacité d'utiliser des logicites les fonctionnaités des calculatres. COUALITES HUMAINES Avoir l'asprit d'équipe ét savoir s'intégrer dans les travaux de groupe via les projets, travaux pratiques, Savoir s'impliquer dans ses études et fournir le travail nécessaire à sa réussite. |              |
| Projet de formation de l'élève pour le voeu :                                                                                                    |              |
| Aucun projet de formation                                                                                                    |              |
|                                                                                                    |              |

• la liste de vœux de l'élève (qu'il peut afficher ou cacher)

Liste des voeux de l'élève :

Afficher/Cacher

| Etablissement                  | Ville    | Filière/Domaine                  | Voie/spécialité/Mention (Parcours)                         | Attendus | Projet motivé |
|--------------------------------|----------|----------------------------------|------------------------------------------------------------|----------|---------------|
| I.U.T de Toulouse              | TOULOUSE | DUT - Service                    | Gestion des entreprises et des administrations             | Voir     | Voir          |
| Université Toulouse 1 Capitole | Toulouse | Licence - Droit-économie-gestion | Administration économique et sociale (parcours<br>général) | Voir     | <u>Voir</u>   |

les éléments d'appréciation portés par le professeur principal ④

|                                             |                      | • •          | •                  | •                        |           |  |
|---------------------------------------------|----------------------|--------------|--------------------|--------------------------|-----------|--|
|                                             |                      | Éléments d'a | ppréciation portés | par les professeurs prir | ncipaux : |  |
|                                             |                      |              |                    |                          |           |  |
| Méthode de travail                          | : Très satisfaisante |              |                    |                          |           |  |
| Autonomie                                   | : Satisfaisante      |              |                    |                          |           |  |
| Capacité à s'investir                       | : Satisfaisante      |              |                    |                          |           |  |
| Engagement, esprit d'initiative             | : Satisfaisante      |              |                    |                          |           |  |
| Autres éléments d'appréciation du<br>profil | Non renseigné        |              |                    |                          |           |  |
|                                             |                      |              | Mod                | ifier                    |           |  |

• l'appréciation et les avis qu'il doit porter (5)

L'avis du chef d'établissement se décompose en deux dimensions :

- Ia cohérence du vœu formulé avec le projet de formation motivé : apprécier à la fois la cohérence de la poursuite d'études souhaitée au regard du parcours scolaire de l'élève, la légitimité du choix d'orientation en lien avec la motivation exprimée et son degré d'intensité. On pourra aussi s'appuyer sur l'accompagnement réalisé en amont et sur la confirmation de la motivation et de l'ambition qu'il a pu susciter. Par défaut, l'onglet « cohérent » est activé et peut être modifié par le chef d'établissement.
- La capacité à réussir : apprécier la pertinence des acquis au regard des attendus de la formation demandée, évaluer le potentiel de l'élève pour s'investir pleinement dans la voie souhaitée.

| ppréciation CE sur la capacité de<br>élève à réussir dans la formation<br>visée : |                                                                                                |
|-----------------------------------------------------------------------------------|------------------------------------------------------------------------------------------------|
|                                                                                   | 638 Caractères restants                                                                        |
|                                                                                   | Saisie de l'avis du chef d'établissement                                                       |
| ohérence du vœu formulé avec la<br>otivation du projet de formation :             | (* Très cohérent) (Chérent) (Chérent) (Chérent)                                                |
| Avis sur la capacité à réussir :                                                  | (     Très satisfaisante) (     Satisfaisante) (     Assez satisfaisante) (     Peu démontrée) |
|                                                                                   | Voeux concernés par ces salsies                                                                |
| Vous souhaitez appliquer cette<br>appréciation et cet avis pour :                 | ( Tous les voeux de l'élève) ( Ce voeu seulement)                                              |

La possibilité est offerte de reporter ces avis et appréciation sur tout ou partie des vœux de l'élève. igodot

La saisie de l'appréciation et de l'avis peut ainsi être appliquée au choix à :

- √tous les vœux formulés par le candidat,
- ✓ tous les vœux du même type de formation
- √tous les vœux du même domaine
- √tous les vœux de la même spécialité
- ✓ le vœu examiné uniquement

## Suivi par le chef d'établissement des appréciations saisies par l'ensemble de l'équipe pédagogique

La rubrique « Liste des élèves » permet de suivre pour chaque classe les saisies effectuées par le chef d'établissement au niveau de chaque élève.

| formations Saisle CE Suivi                                                        |                        |                                            |                  |  |  |  |  |  |
|-----------------------------------------------------------------------------------|------------------------|--------------------------------------------|------------------|--|--|--|--|--|
| Niveau des classes   Liste des élèves   Eleve                                     |                        |                                            |                  |  |  |  |  |  |
| ES1 TES2 TES3 TES4 TL TS1 TS2 TS3 TS4 TS5 TS6 TS7 TS8 TS9 TSTI2D1 TSTI2D2 TSTI2D3 |                        |                                            |                  |  |  |  |  |  |
| Class                                                                             | Classe : TS9 Série : S |                                            |                  |  |  |  |  |  |
|                                                                                   |                        |                                            |                  |  |  |  |  |  |
| Nom                                                                               | Nombre de voeux        | Nombre d'appréciations CE restant à saisir | Action           |  |  |  |  |  |
| ALL POST, TANKS                                                                   | 2                      | 1                                          | @ Voir les voeux |  |  |  |  |  |
| Designer Subarts                                                                  | 2                      | 2                                          | @ Voir les voeux |  |  |  |  |  |
| North Lib water                                                                   | 1                      | 0                                          | @ Voir les voeux |  |  |  |  |  |
| Selfice Park                                                                      | 1                      | 1                                          | @ Voir les voeux |  |  |  |  |  |
| and result                                                                        | 9                      | 8                                          | @ Voir les voeux |  |  |  |  |  |
| UNITE NAME                                                                        | 1                      | 1                                          | @ Voir les voeux |  |  |  |  |  |

#### L'onglet « Suivi » permet :

d'assurer un suivi, pour chaque classe, des saisies effectuées par les enseignants dans leur discipline via la rubrique
 « Suivi des appréciations »:

| Informations Saisie CE Suivi |           |           |       |       |         |         |            |     |     |     |     |     |     |         |         |         |           |  |
|------------------------------|-----------|-----------|-------|-------|---------|---------|------------|-----|-----|-----|-----|-----|-----|---------|---------|---------|-----------|--|
| Suivi d                      | les appri | éciations | Suivi | des a | ivis PP |         |            |     | _   |     |     |     |     |         |         |         |           |  |
| TES1                         | TES2      | TES3      | TES4  | TL    | TS1     | TS2     | TS3        | TS4 | TS5 | TS6 | TS7 | TS8 | TS9 | TSTI2D1 | TSTI2D2 | TSTI2D3 | 1         |  |
|                              |           |           |       |       | Cla     | sse : T | <b>S</b> 9 |     |     |     |     |     |     |         |         |         | Série : S |  |

Mise à jour journalière. Attention, il peut y avoir une différence entre ces statistiques et le détail pour un enseignant si certaines de ses saisies ont été effectuées après la date de dernière mise à jour ci-dessous. Dernière mise à jour : Mercredi 25 Octobre à 18h35

|                     | Saisie restante a faire | Etat de la saisie par enseignant |                         |  |  |  |  |
|---------------------|-------------------------|----------------------------------|-------------------------|--|--|--|--|
| Matière             | Saisie à faire          | Enseignant                       | Nbr Saisies enseignants |  |  |  |  |
| Histoire/Géographie | 0                       | erent and                        | 0                       |  |  |  |  |
| Mathématiques       | 0                       | attention of concession          | 0                       |  |  |  |  |
| Physique/Chimie     | 0                       | protection and a                 | 0                       |  |  |  |  |

- d'assurer un suivi, pour chaque classe, des saisies effectuées par les professeurs principaux concernant les éléments d'appréciation de leurs élèves.

| nformations Saisie CE Suivi         |                |                                |                                                                                                    |                |  |  |
|-------------------------------------|----------------|--------------------------------|----------------------------------------------------------------------------------------------------|----------------|--|--|
| Suivi des appréciations   Suivi des | avis PP        |                                |                                                                                                    |                |  |  |
|                                     | Cette page pré | sente la liste des classes ave | c l'état de saisie des avis Professeur Principal                                                                                                    |                |  |  |
|                                     | Etat po        | our la classe                  | Etat de la saisie par professeur principal                                                                                                    |                |  |  |
| Classe                              | Nbr total      | Nbr restant à saisir           | Professeur Principal                                                                                                    | Nbr Saisies PP |  |  |
| 7024                                |                | 24                             | and the second second se | 0              |  |  |
| (ES)                                | 24             | 42                             | And a state of the second                                                                                                    | 0              |  |  |
| TECH                                | 24             |                                | and the system                                                                                                    | 0              |  |  |
| 1652                                | 34             | 22                             | and the second second                                                                                                    | 0              |  |  |